## Microsoft365 ポータルに登録されているデバイスの無効手順

Microsoft365 ポータルに登録されているデバイスを紛失したり、使用しなくなった場合は、下記の手順 で登録されているデバイスを無効にしてください。

 Microsoft365 ポータルのスタート画面右上の「アカウントマネージャー」の「アカウントを表示」 をクリックします。

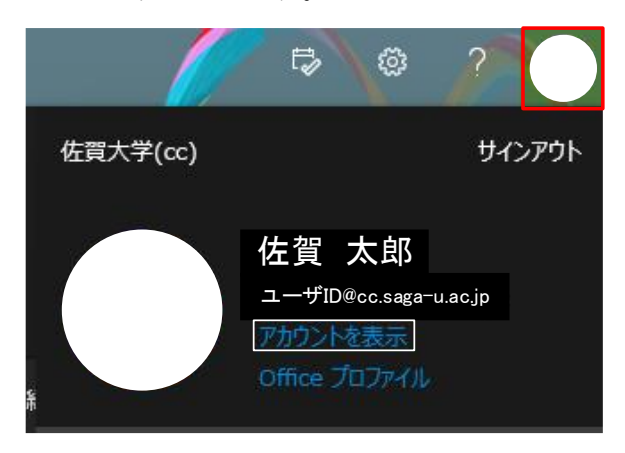

● 「デバイス」の「デバイスの管理 >」をクリックします。

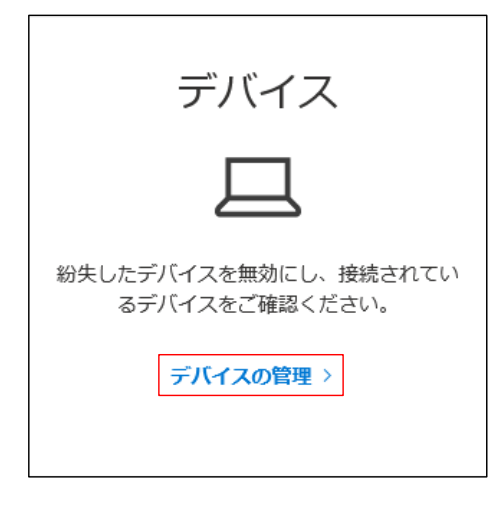

● デバイス一覧の中から無効にしたいデバイス名をクリックします。

|  | Windows | アクティブ | $\checkmark$ |
|--|---------|-------|--------------|
|--|---------|-------|--------------|

● 【Disable lost device】をクリックし、デバイスを無効にします。

| PCMINI              | Windows        | アクティブ                                                    | ^ |
|---------------------|----------------|----------------------------------------------------------|---|
| Disable lost device | 組織の状態<br>アクティブ | デバイス オブジェクト ID ①<br>04b33dcc-1d6a-4d7d-b6a6-fe02e6c68511 |   |